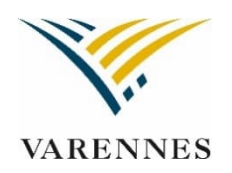

## **PROCÉDURE D'INSCRIPTION EN LIGNE**

## TENNIS ET PICKLEBALL LIBRES EXTÉRIEUR – Réservation une journée à l'avance

Dans l'onglet « Inscription en ligne », cliquez sur les onglets suivants :

- Inscriptions Ville de Varennes
- Se connecter
- Horaire/location de plateaux
- Critères de recherche
- Type d'installation
- Choisir une installation
- Choisir la date et l'heure en cliquant dans la plage horaire voulue ( en blanc)
- Autres informations (pour choisir le membre)
- Confirmer l'heure
- Réserver
- Aller dans votre panier
- Confirmer

Un courriel de confirmation vous sera acheminé. Nous vous invitons à vérifier vos courriels indésirables.